# NETWORK CONNECTION INSTRUCTIONS

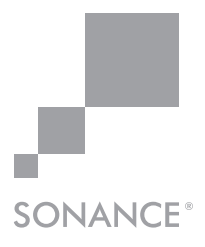

## Equipment List for Mac and PC

- 1. Computer or tablet
- 2. Network router with DHCP service enabled
- 3. Two RJ-45 cables (one when using wireless)

## **Color Coded Interface**

Toggle/Pull-down Menu

Free Type Field

Single Action Menu

### **Macintosh DHCP**

- 1. The amplifier factory settings has DHCP set to ON.
- Connect the amplifier to a network with router. Make sure the computer and amplifier are on the same network.
- 3. Turn on the amplifier.
- 4. The amplifier will be issued an IP address by the router.
- Use an IP Scanner to determine the IP Addresses of the Sonance DSP amps on the network. We recommend Fing app for IOS. https://itunes.apple.com/us/app/fing-network-scanner/id430921107?mt=8
- 6. Network devices will show up and the amplifier will be named **Sonance**.
- 7. Open up Safari or Chrome for Mac.

In the URL address window at the top enter the IP address of the Sonance DSP amplifier to configure.

| ••• <>            |                                                           | 192.168.1.2                            | 22             | Ċ                                 | Ċ                        | 0  |
|-------------------|-----------------------------------------------------------|----------------------------------------|----------------|-----------------------------------|--------------------------|----|
| SONARC            |                                                           |                                        |                |                                   | SONAN                    | CE |
| General Settings  | In/Out Settings                                           | EQ Settings                            |                |                                   |                          |    |
| IP SETUP          | DHCP ON<br>IP Address 192.168.<br>IP Subnet Mask 255.255. | 1.222                                  | ID AMP<br>MODE | Flash Power Switch                | OFF                      |    |
| BACKUP<br>RESTORE | All Settings RESTO                                        | RE BACKUP                              | PRINT          | Print - All Settings              | PRINT                    |    |
| AUTO ON           | Auto On Method Power Br<br>Auto On Delay 0 Seco           | utton                                  |                |                                   |                          |    |
| INFO              | Amplifier Name Amplifier Model DSP Customer Name          | 2–150 Dealer Name<br>Installation Date |                | Firmware Version<br>Serial Number | v1.66<br>930931400HA0000 |    |
|                   |                                                           |                                        |                |                                   |                          |    |

### Windows DHCP

- 1. The amplifier factory settings has DHCP set to ON.
- 2. Connect the amplifier to a network with router.
  - Make sure the computer and amplifier are on the same network.
- 3. Turn on the amplifier.
- 4. The amplifier will be issued an IP address by the router.
- 5. Click on Start and select Computer ("This PC" Windows 7 or 8 or higher).

a. For Windows XP download Advanced IP for Windows -

http://www.advanced-ip-scanner.com

|                                       |                                     |             |                               |    | х        |
|---------------------------------------|-------------------------------------|-------------|-------------------------------|----|----------|
| S S ⊂ 🗣 ► Network ►                   |                                     | <b>√</b> 49 | Search Network                |    | <u>م</u> |
| File Edit View Tools Help             |                                     |             |                               |    |          |
| Organize   Network and Sharing Center | Add a printer Add a wireless device |             | 6 F<br>19 F                   | Ŧ  | 0        |
| ▲ 🛠 Favorites<br>■ Desktop            | Computer (7) Media Devices (8)      |             |                               |    |          |
| 🐞 Downloads<br>🖭 Recent Places        | Other Devices (6)                   |             |                               |    |          |
| > 🧊 Libraries                         | Sonance: '2-150' (192.168.1.222)    | So So       | nance: '2-750' (192.168.19.23 | 0) |          |
| ▷ 💭 Computer                          | Sonance: '2-750' (192.168.19.231)   | So So       | nance: '2-750' (192.168.19.23 | 2) |          |
| ▷ 🗣 Network                           | Sonance: '2-750' (192.168.19.233)   | So So       | nance: '2-750' (192.168.19.23 | 4) |          |

- 6. Select the Network from the list on the left.
- Double click on the Sonance DSP amplifier, for example Sonance '2-150' (192.168.1.222), you want to configure under "Other Devices".
  - A browser will automatically open and you will see the General Settings page.

| C General Settings x<br>← → C n D 192.16 | 8.1.222                                                                                                   |                                                    |                |                                   | 4                        | 2 * 1 |
|------------------------------------------|----------------------------------------------------------------------------------------------------|----------------------------------------------------|----------------|-----------------------------------|--------------------------|-------|
| SONARC                                   |                                                                                                    |                                                    |                | 1.1                               | SONAN                    | CE    |
| General Settings                         | In/Out Settings                                                                                           | EQ Settings                                        |                |                                   |                          |       |
| IP SETUP                                 | DHCP         ON           IP Address         192.168.1.222           IP Subnet Mask         255.255.255.0 |                                                    | ID AMP<br>MODE | Flash Power Switch                | OFF                      |       |
| BACKUP<br>RESTORE                        | All Settings RESTORE                                                                                      | ВАСКИР                                             | PRINT          | Print - All Settings              | PRINT                    |       |
| AUTO ON                                  | Auto On Method Power Button<br>Auto On Delay 0 Seconds                                                    | 1                                                  |                |                                   |                          |       |
| INFO                                     | Amplifier Name Amplifier Model DSP 2–150 Customer Name                                                    | Desler Name<br>Installer Name<br>Installation Date |                | Firmware Version<br>Serial Number | v1.66<br>930931400HA0000 |       |
|                                          |                                                                                                    |                                                    |                |                                   |                          |       |